Press and hold **Esc + Reload keys, the tap the Power button (located on the right side of the Chromebook)** 

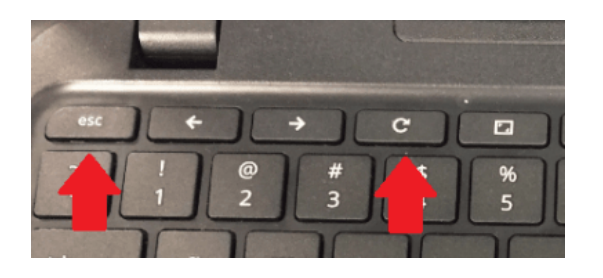

The Chromebook should start up and show the following screen. If not try the **Esc + Reload + Power** button sequence again.

| English                                                  |                                                                                      |
|----------------------------------------------------------|--------------------------------------------------------------------------------------|
| 0                                                        |                                                                                      |
| Let's step you through the recov                         | very process                                                                         |
| Select how you'd like to recover.                        |                                                                                      |
| You can recover using external storage such as a USB dri | ive.                                                                                 |
| Recovery using external storage                          |                                                                                      |
| Q Launch diagnostics                                     |                                                                                      |
| Advanced options                                         |                                                                                      |
| U Power off                                              |                                                                                      |
| Model:<br>COPANO - MRFF                                  | Use the arrow keys to navigate up or down.<br>Use the enter key to select an option. |

Use the down arrow key to navigate to Advanced options and press Enter

|            | English                                                                                                    |
|------------|----------------------------------------------------------------------------------------------------|
| •          |                                                                                                    |
| Le         | et's step you through the recovery process                                                                 |
| Sel<br>You | lect how you'd like to recover.<br>u can recover using external storage such as a USB drive or an SD card. |
|            | Recovery using external storage                                                                            |
|            |                                                                                                    |
| Q          | Launch diagnostics                                                                                         |
| 0          | Advanced options                                                                                           |
| U<br>U     | Power off                                                                                                  |

On Advanced options screen, Enable developer mode should be highlighted. Press Enter

| English               |    |
|-----------------------|----|
| Advanced option       | 18 |
| Enable developer mode |    |
| Debug info            |    |
| Firmware log          |    |
| Beck                  |    |
|                       |    |
|                       |    |
|                       |    |

On the next screen, Confirm should be highlighted. Press Enter

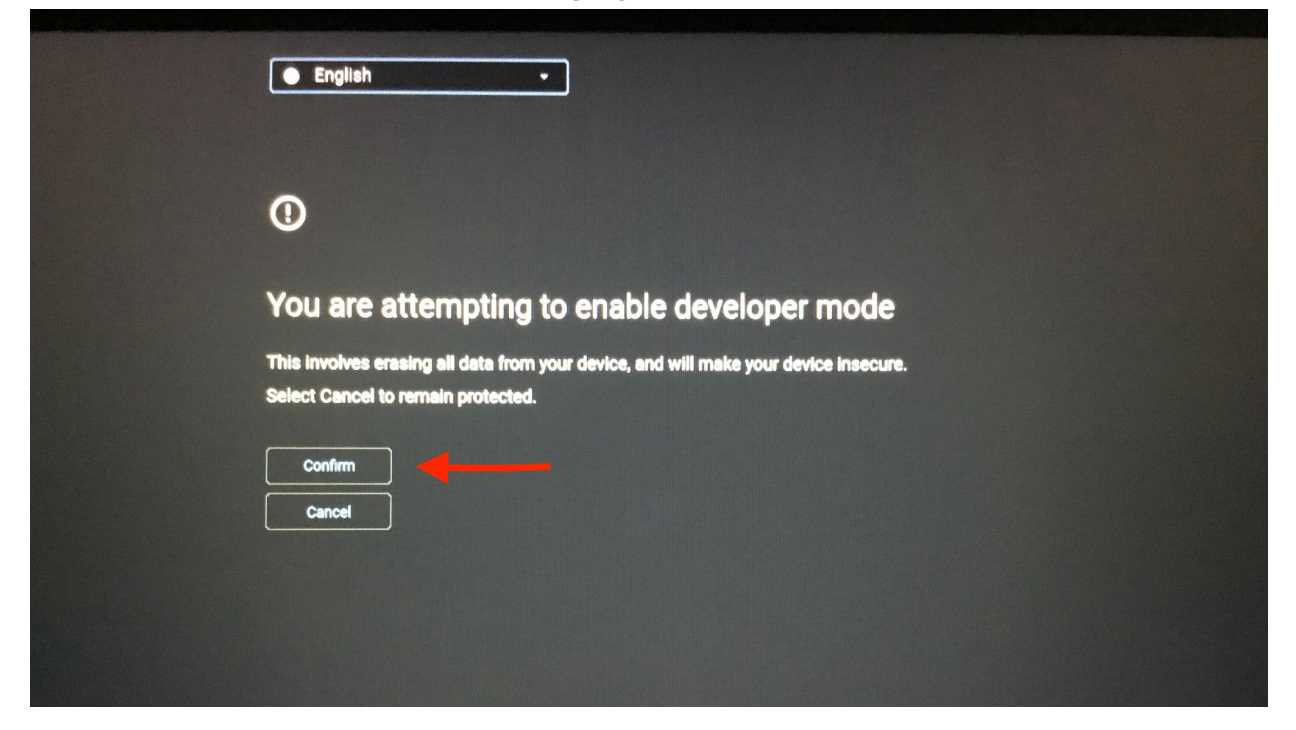

The screen may go dark for a moment. The next screen that will ask you to **Confirm returning to Secure Mode**. Press **Enter** 

| English -                                                                                                    |
|----------------------------------------------------------------------------------------------------|
| 0                                                                                                    |
| Confirm returning to secure mode                                                                                                    |
| This option will disable developer mode and restore your device to its original state.<br>Your user data will be wiped in the process. |
| Confirm Cancel                                                                                                    |
|                                                                                                    |

The Chromebook will reboot. Click Get Started when the next screen appears

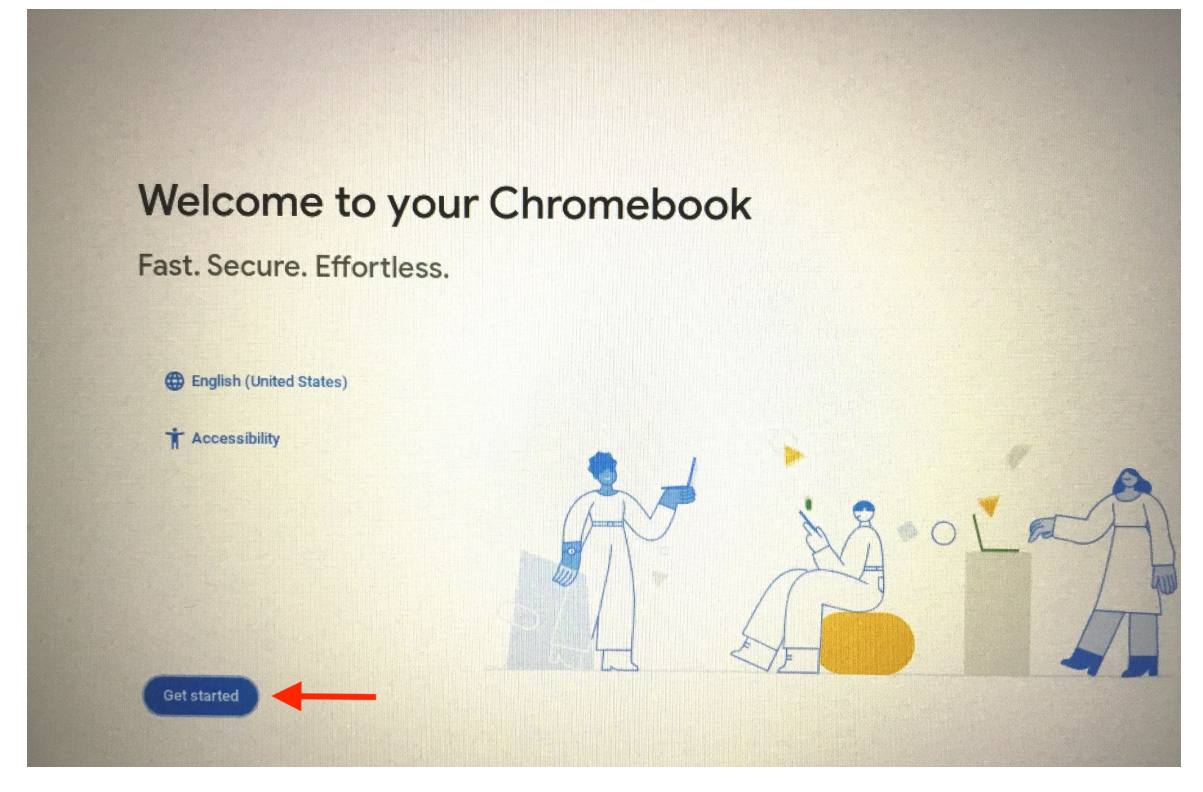

Choose a network to continue. If you are in the district, you can use "GSD-Public"

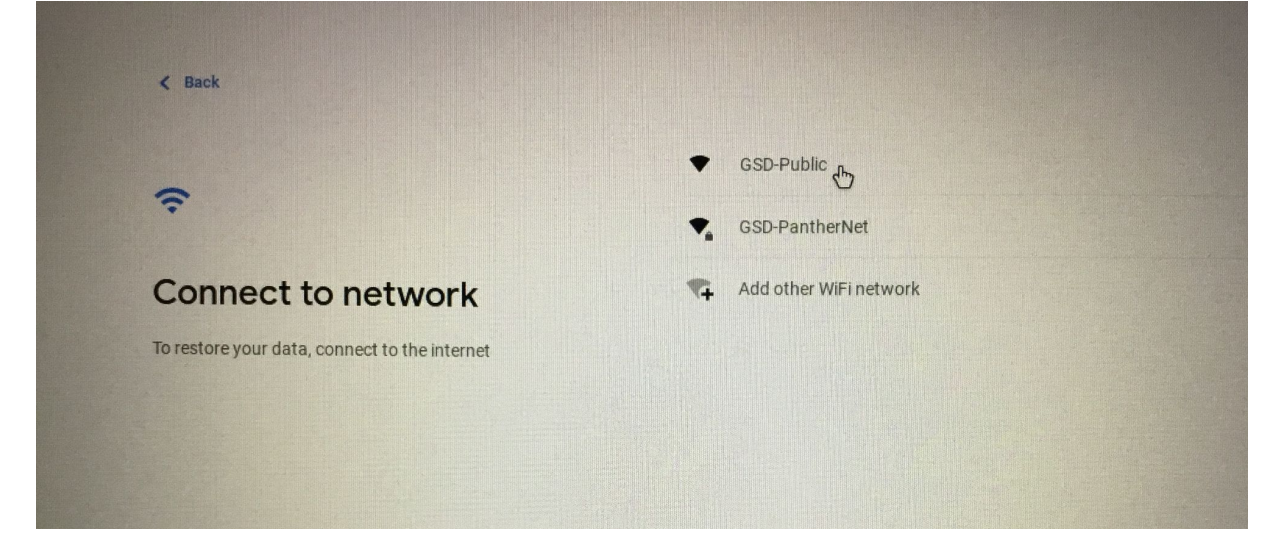

## When the following screen appears, click Done

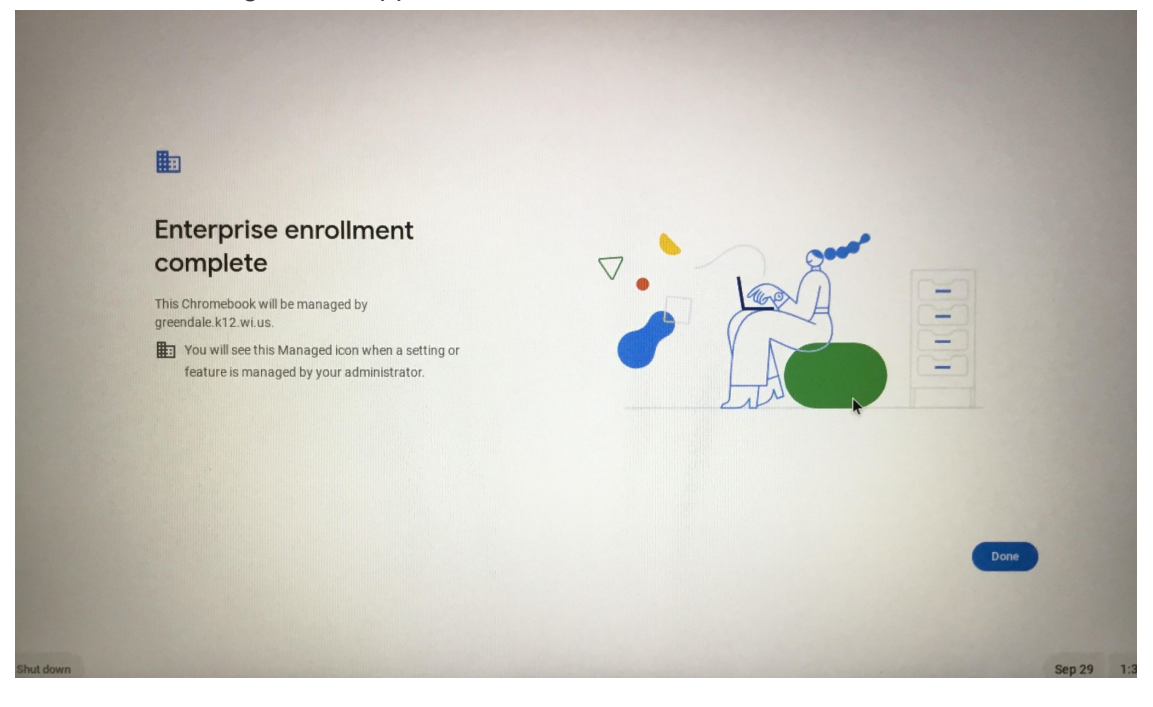